附件 2

# 山东省实习律师云课堂培训 操作手册

山东省律师协会

2023年10月

| <b>一、</b> 注册缴费              | . 3            |
|-----------------------------|----------------|
| 1. 扫描二维码                    | . 3            |
| 2. 个人信息填写                   | . 3            |
| 3. 发票信息填写                   | . 3            |
| 4. 确认缴费                     | . 4            |
| 5. 信息修改                     | . 4            |
| 6. 注意事项                     | . 4<br>. 4     |
| 1. 系统登录                     | . 4            |
| 2. 培训流程                     | . 6<br>. 6     |
| 1. 学习流程                     | . 6            |
| 2. PC 端课程学习                 | . 7            |
| 3. 手机端课程学习                  | . 8<br>. 8     |
| 1. 人脸录入                     | . 8            |
| 2. 考试环境要求                   | 10             |
| 3. 考试前环境调试 <b>五、参加考试</b>    | 11<br>11       |
| 1. 开始考试                     | 11             |
| 2. 考试时间及试题说明                | 13             |
| 3. 成绩查询<br>六、技术支持<br>七、営风问题 | 14<br>14<br>14 |
| 八、退费说明                      | 16             |

目录

## 一、注册缴费

1. 扫描二维码

使用"微信"扫描下面注册认证二维码。

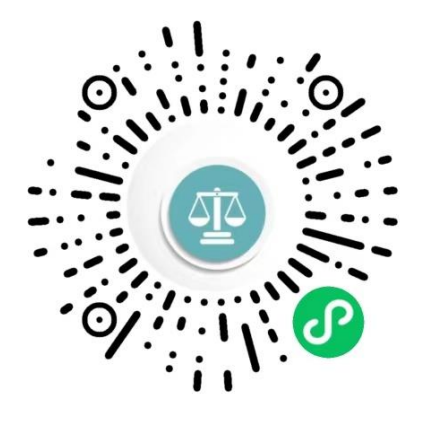

2. 个人信息填写

扫描二维码后,打开以下界面进行个人信息填写。

|       | 实习律师培训缴费 | 0      |
|-------|----------|--------|
|       |          | 回缴费查询  |
| 姓名    |          | 请输入姓名  |
| 性别    | 男        | 女      |
| 律师事务所 | 请输       | 入律师事务所 |
| 身份证号  | 请        | 输入身份证号 |
| 实习证号  | 请        | 输入实习证号 |
| 手机号   |          | 请输入手机号 |

#### 3. 发票信息填写

如不需要开具发票,选择"否",发票信息不用填写。

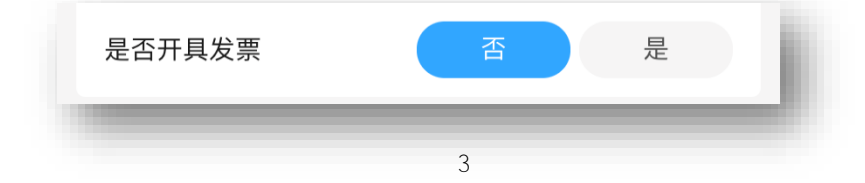

如需开具发票,选择"是",填写"电子邮箱"、"单位名称"、"税号"信息。 电子邮箱用来接收电子发票信息。如果单位没有税号,在"税号"处填写"无"。

| 是否开具发票 | 否是      |
|--------|---------|
| 电子邮箱   | 请输入电子邮箱 |
| 单位名称   | 请输入单位名称 |
| 税号     | 请输入税号   |

#### 4. 确认缴费

信息填写完成后,点击"确认缴费",进行微信支付;30分钟不进行支付,则 该订单取消。

5. 信息修改

信息填写完成后,点击"缴费查询",打开信息填写界面,可以进行信息修改, 信息修改需要在培训开始前完成。

- 6. 注意事项
- 是否需要开具发票及发票信息内容,请咨询所在单位财务人员。
- 在注册认证过程中,对填写的个人信息和发票信息确保无误后,再点击 "确认缴费"。如个人原因导致信息填报错误,后果由个人承担。
- 缴费时请确定人员是否在培训名单中,不在培训名单中人员缴费不能参加培训,缴费后 1-2 周开具电子发票。

#### 二、系统登录

1. 系统登录

PC 端使用浏览器访问地址: https://sdlawcloud.com/ 在打开的窗口中点击"申请执业人员入口"

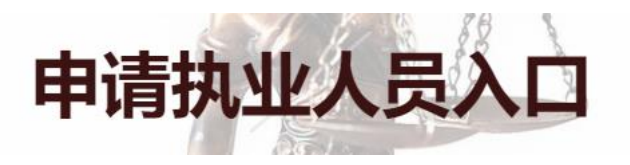

输入账号和密码后登录系统进行学习

- ◆ 登录账号:身份证号码,初始密码: sd123456
- ◇ 网站开始登录时间以协会培训通知开始学习时间为准,不到时间不能登录。

|              | 密码         | ·<br>马登录    |       |  |
|--------------|------------|-------------|-------|--|
| · # ((====   | 账号         | 0           |       |  |
|              | <b>密</b> 码 | 0           | /     |  |
|              | □ 记住账号     | 忘记密码?       |       |  |
|              |            | 登录          |       |  |
|              | 验证         | [码登录 >      |       |  |
| -0.6 -0.4 -0 | BICP&      | 2022007330号 | A 0.8 |  |

打开页面如下:

手机端微信扫码登录,手机端登录账号、密码与 PC 端相同。

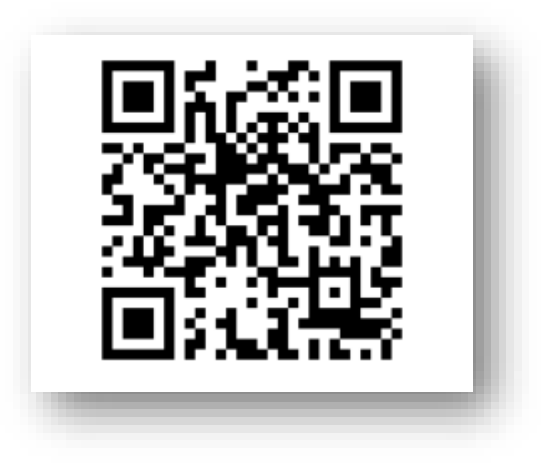

## 2. 培训流程

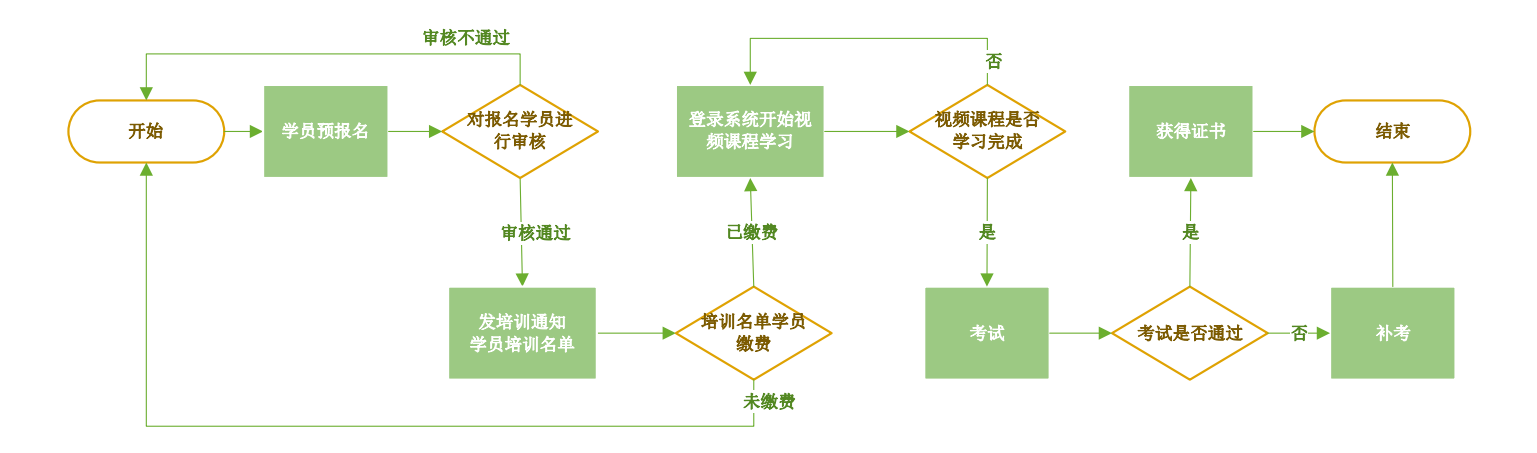

三、课程学习

1. 学习流程

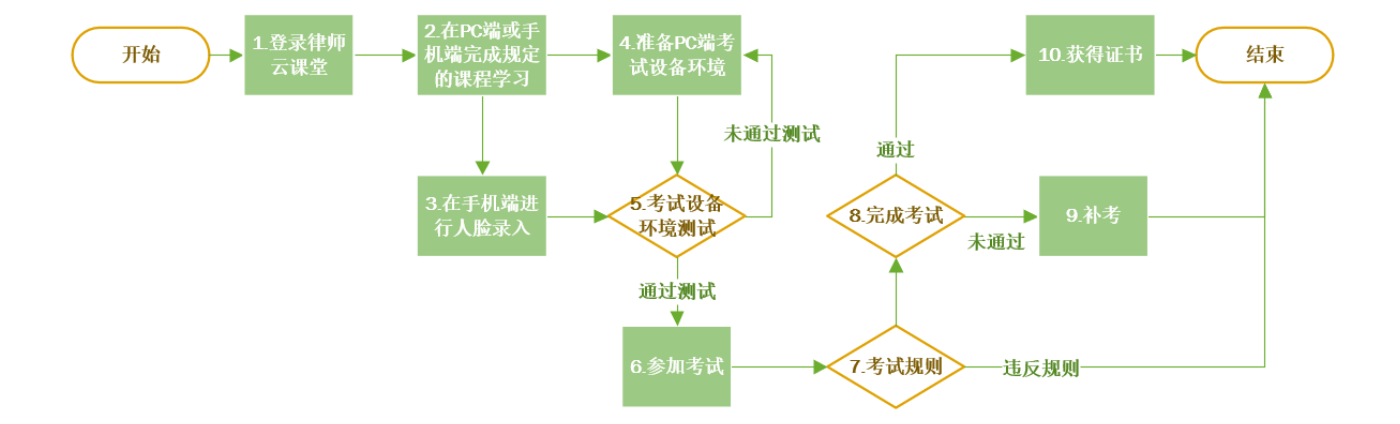

在"首页"—"课程分类"中,选择"实习律师学习资料",可以打开"学习 材料"、"操作手册"进行在线学习和下载。

| 实习律师学习课程 | > |
|----------|---|
| 实习律师学习资料 | > |

打开学习资料后,可以点击右侧下载按钮下载到电脑上观看。

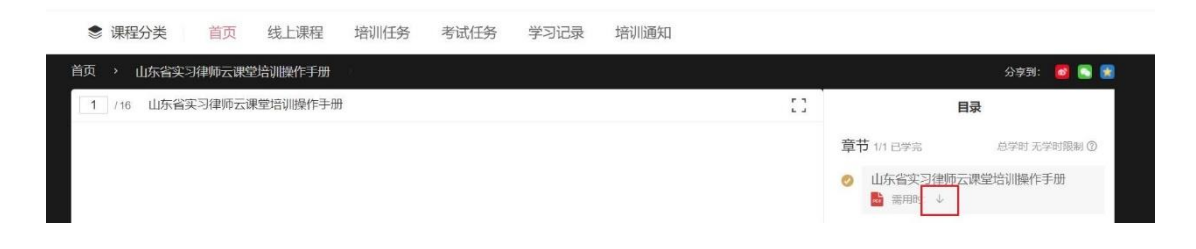

2. PC 端课程学习

在"培训任务"中点击实习律师培训。

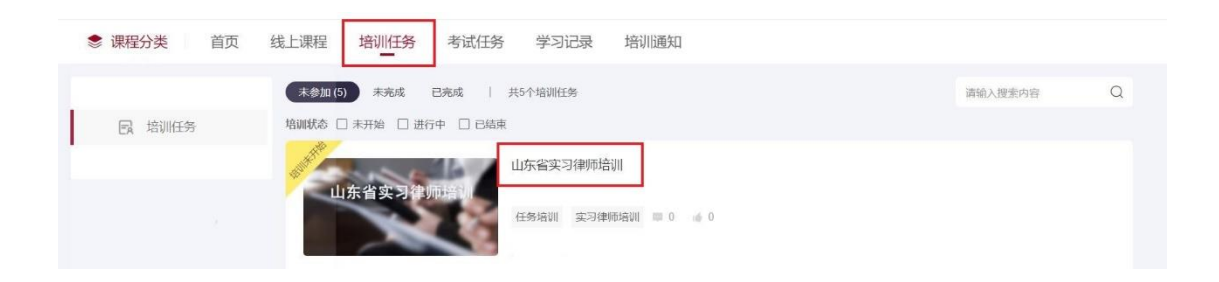

在打开的培训任务界面中, 点击"开始培训"。

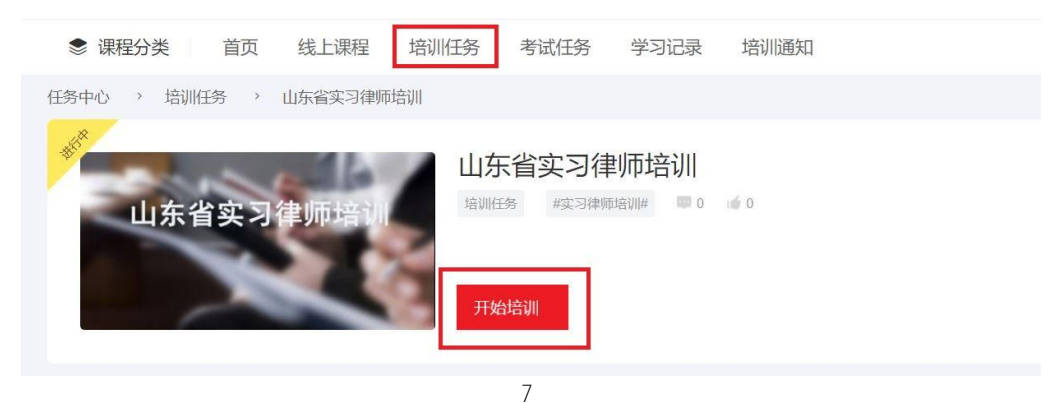

3. 手机端课程学习

用手机扫描二维码登录后,在"培训任务"中开始课程学习。

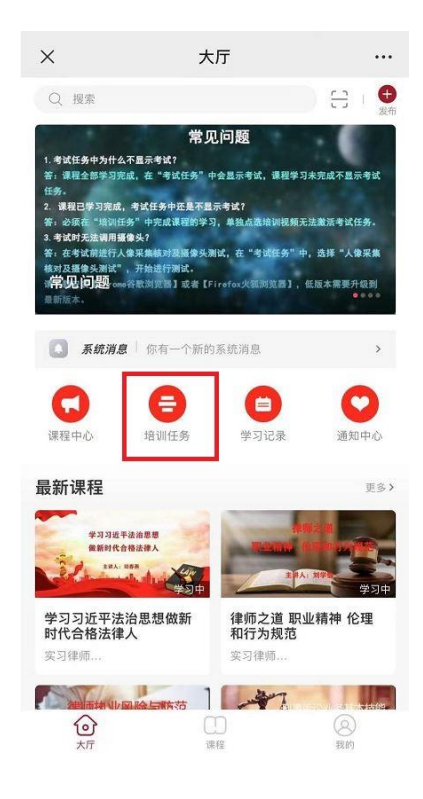

选择实习律师培训。

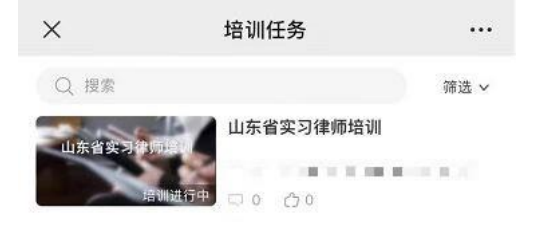

## 四、考试准备

- 1. 人脸录入
  - ♦ 请在考试前完成人脸录入识别,否则不能参加考试。

在手机端完成人脸采集,登录手机页面,在"我的"页面中,选择"人脸 识别"。

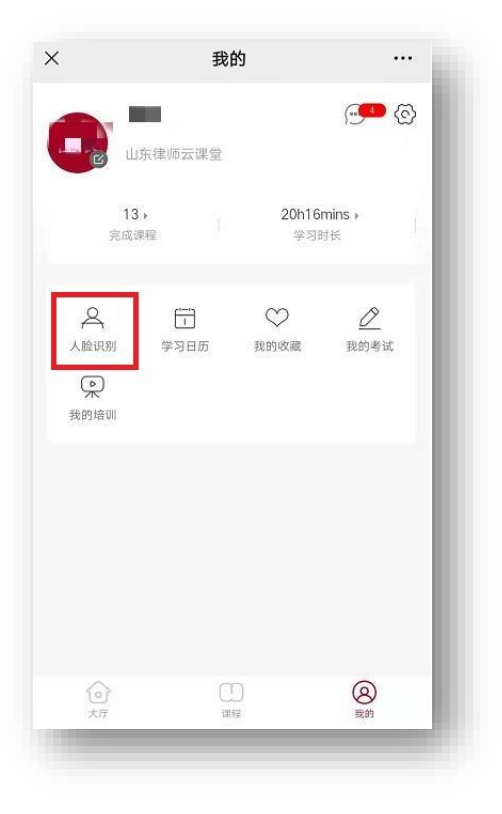

输入姓名、身份证号,勾选同意,开始拍摄照片。

| 拍摄照                     | + → 活体检测 -                     | → 认证结果         |
|-------------------------|--------------------------------|----------------|
| 姓 名                     |                                |                |
|                         |                                | _              |
| 卧份证:                    |                                |                |
| - <b>`;-</b><br>X115.72 | · 请按要求正确拍摄<br>请按要求正确拍摄<br>正对手机 | 使<br>A的新天·JEIR |
| □ 勾逸后。1                 | 即1 同意《个人就是使用<br>               | 12121年3 井楠以授权  |
|                         | 腾讯云提供技术支持                      |                |

- 2. 考试环境要求
  - ◆ 考试需要在 PC 端完成,考试过程需要开启摄像头全程监控,手机端不 能参加考试。
  - ◇ 请下载安装【Chrome 谷歌浏览器】或者【360 安全浏览器】,并用此浏 览器参与考试。
  - ◇ 请确保电脑具备前置摄像头,能够实现视频通话。

建议使用自带摄像头的笔记本电脑,如电脑无法调用摄像头,请检查自己的设备,并开启相关权限或者更换笔记本电脑。保证浏览器允许摄像头使用。

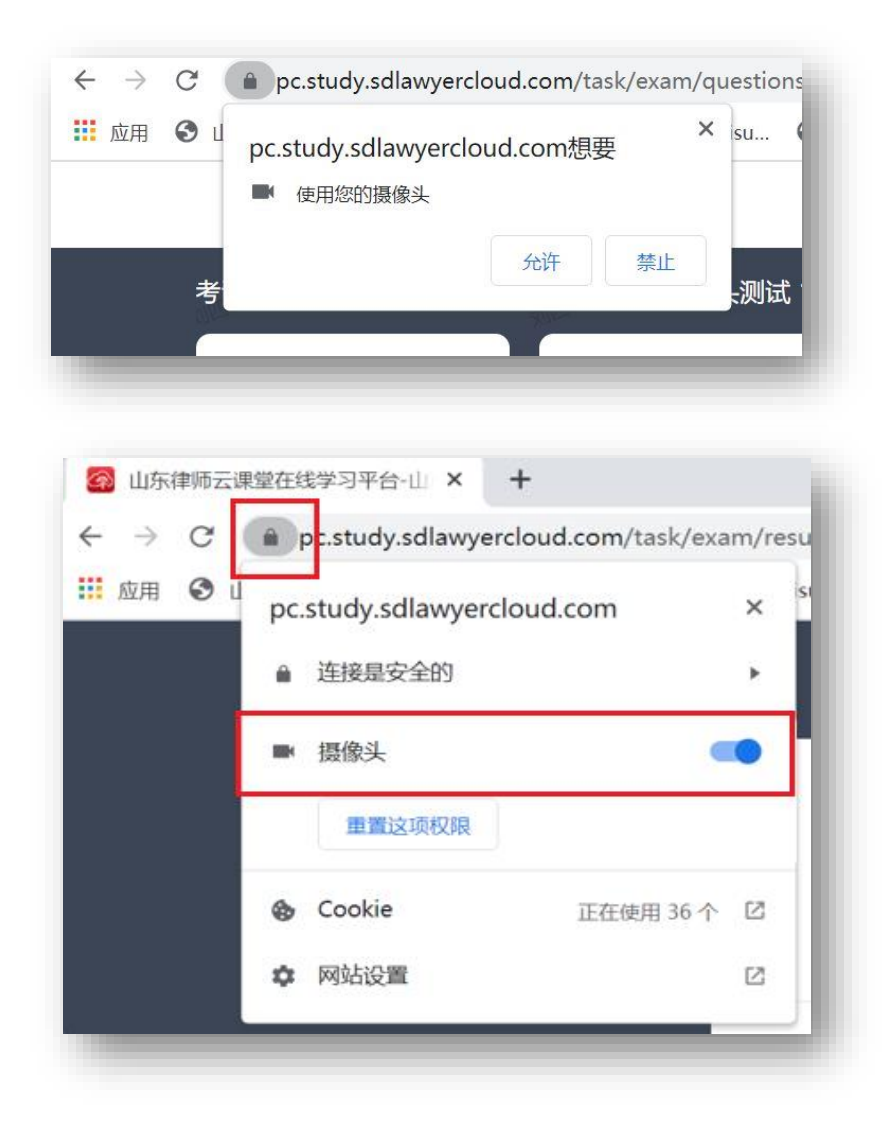

#### 3. 考试前环境调试

在考试前进行人像采集核对及摄像头调试,在"考试任务"中,选择"人 像采集核对及摄像头调试",开始进行模拟考试环境调试设备。

| ● 课程分类 首页 | 线上课程 培训任务 考试任务 学习记录 培训通知                                                                                                    |        |   |
|-----------|----------------------------------------------------------------------------------------------------|--------|---|
|           | <b>全部分类</b> 共11个考试                                                                                                    |        |   |
|           | 未参加(11)     待阅卷     已合格     不合格     ↓11个考试任务     请鉴       考试状态:     □ 进行中     □ 未开始     □ 已結束     考试类型:     □ 线上考试     □ 练习模式     □ 每日 | )入搜索内容 | Q |
|           | 进行中<br>山东皆实习律师培训考试<br>低上考试 ◎ 60 mins ■ 60 题 ◎ 0人参与                                                                                     |        |   |
|           | 进行中     山东省实习律师人像采集 核对及摄像头调试       山东省实习律师人像采集 核对及摄像头调试     低上考试 ◎ 10 mins ◎ 10 题 ◎ 0人参与                                               |        |   |

考试环境及摄像头调试提供一次机会,请按要求认真进行。

## 五、参加考试

- 1. 开始考试
  - ◆ 课程全部学习完成,在"考试任务"中会显示考试,课程学习未完成

     不显示考试任务。

在"考试任务"中选择"实习律师培训考试"开始进行考试。

| ● 课程分类 首页 线上课程 培训任务 考试任务 学习记录 培训通知                                                                            |         |   |
|----------------------------------------------------------------------------------------------------|---------|---|
| <b>全部分类</b> 共11个考试                                                                                            |         |   |
| 未参加(11) 待阅卷 已合格 不合格 共11个考试任务                                                                                  | 请输入搜索内容 | Q |
| 考试状态: □ 进行中 □ 未开始 □ 已结束 考试类型: □ 线上考试 □ 线下考试 □ 练习模式 □ 每日一练                                                     |         |   |
| 世行中<br>山东省实习律师培训考试<br>线上考试 ◎ 60 mins ● 80 题 ◎ 0 人参与                                                           |         |   |
| 进行中     山东省实习律师人像采集核对及摄像头调试       山东省实习律师人像采集核对及摄像头调试     低上考试       核对及播像头调试     低上考试       10 mins     10 5 |         |   |

考试前对学员身份进行人脸识别验证,验证通过后才能进行考试,防止

他人代考。

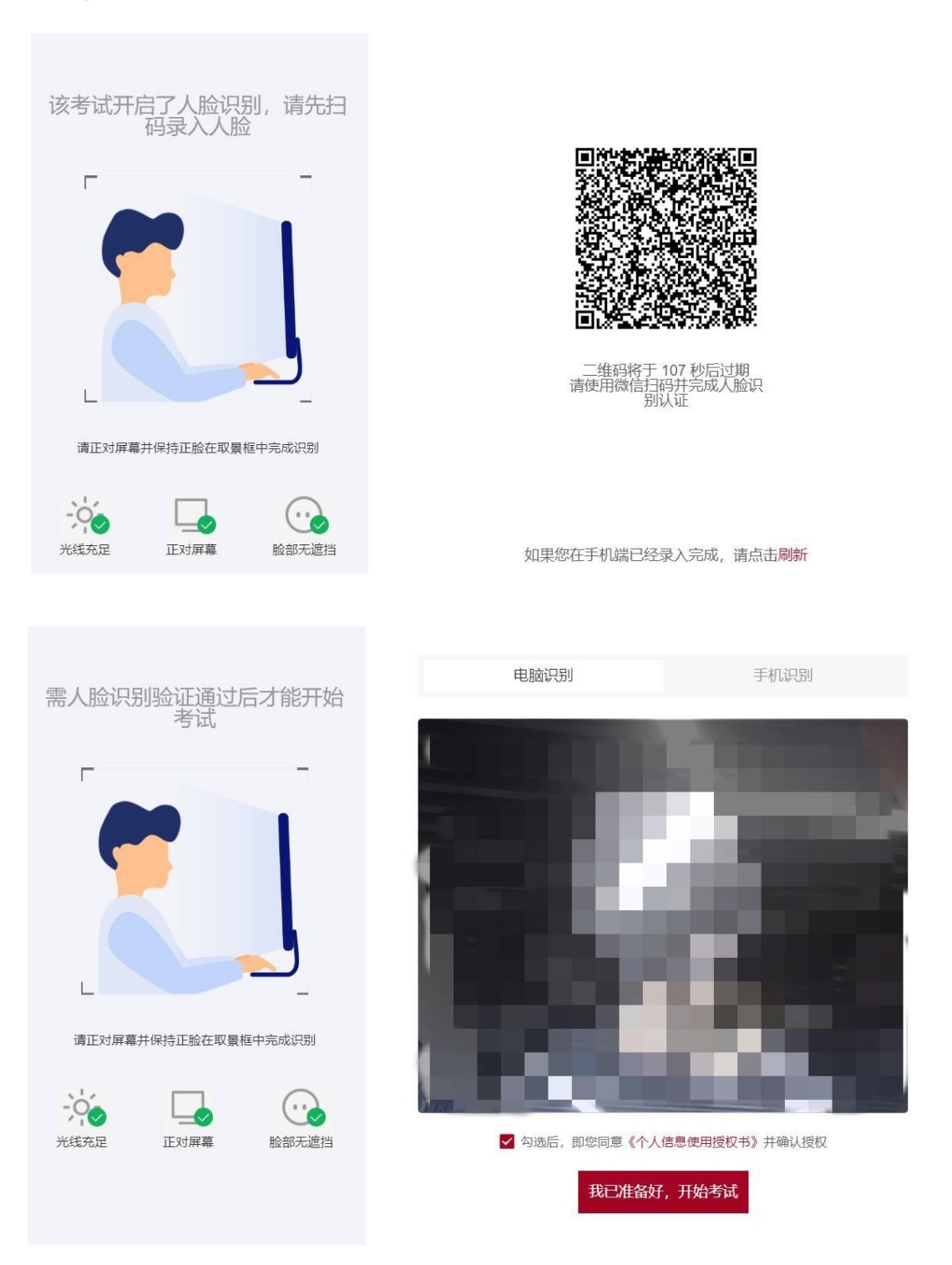

考试时,系统会弹出"注意事项",请仔细阅读。

| 1  | 老试过银山抓拉收拔可开户, 法注音你的言行举止                                     |
|----|-------------------------------------------------------------|
| 1. | 今风过柱中抓拍监控C开后,请注意您的言行华止                                      |
| 2. | 抓拍后人脸验证失败5次将强制交卷                                            |
| 3. | 考试中切屏超过5次将强制交卷                                              |
| 4. | 考试答题页面禁止选中、粘贴复制、F5刷新页面、F12开发<br>者模式 (退出重新进入,考试倒计时将减去上次已用时间) |
|    | 我知道了                                                        |

考试过程保持考试界面,如出现界面切换,系统会给出提示,当超过5次 时,系统将自动交卷。

| 已切原 | 轻次,超过5次将自动交卷! |  |
|-----|---------------|--|
|     | 确定            |  |
| _   |               |  |

2. 考试时间及试题说明

试卷答题时间为 60 分钟,试卷总分共 100 分,合格分数为 60 分以上。
单选题 30 个,每个分值 1 分,单选题共计 30 分;
多选题 20 个,每个分值 2 分,多选题共计 40 分;
判断题 30 个,每个分值 1 分,判断题共计 30 分;
试卷随机抽取试题组成,提交后系统自动进行评分。

为防止试题泄漏,试卷提交后学员不能再查看试题答题情况;考试过程 中,试题有水印显示。

3. 成绩查询

在"考试任务"--"已合格"中进行查看。

| ● 课程分类 首页 | 线上课程 培训任务 考试任务 学习记录 培训通知                                                                                 |           |
|-----------|----------------------------------------------------------------------------------------------------|-----------|
|           | 全部分类 共2个考试                                                                                               |           |
|           | 末参加 待風 <b>て 已合格(2)</b> 不合格   共2个考试任务<br><b>考试状态:</b> □ 进行中 □ 未开始 □ 已结束 考试类型: □ 线上考试 □ 线下考试 □ 终习模式 □ 毎日一糸 | 请输入搜索内容 Q |
|           | 进行中<br>山东省实习律师培训考试 山东省实习律师培训考试 佐上考试 ● 60 mins ■ 80 題 ● 1 人参与 合格标准 現分 100 分, 60 分及格                       | 83        |
|           | 进行中<br>山东省委う律师人像采集<br>旗财及摄像头育试<br>美学法 ◎ 10 mins ◎ 10 월 ◎ 1 人参与<br>合俗标准 満分 100 分,60 分及格                   | 70        |

## 六、技术支持

网站支持服务电话: 15053175731; 17662065671

缴费、发票、退款服务电话: 18560762326

#### 七、常见问题

1. 缴费已经完成,为何不能登录网站开始学习?

答: 网站登录时间以通知开始培训学习时间为准, 不到时间不能登录。

2. 缴费已经完成,已到开始学习时间,为什么还不能登录网站开始学习?

答:需要查看个人是否在本期通知学员范围内,不是本期学员不能参加学 习考试。

3. 考试任务中为什么不显示考试?

答:课程全部学习完成,在"考试任务"中会显示考试,课程学习未完成 不显示考试任务。

4. 课程已学习完成,考试任务中还是不显示考试?

答: 必须参加"培训任务"并且完成课程的学习,直接学习视频无法激活 考试任务。

5. 考试时无法调用摄像头?

答: 在考试前进行人像采集核对及摄像头测试, 在"考试任务"中, 选择 "人像采集核对及摄像头测试", 开始进行测试。

请下载安装【Chrome 谷歌浏览器】或者【360 安全浏览器】,低版本需要升级到最新版本。

谷歌浏览器: https://www.google.cn/intl/zh-CN/chrome/

360 安全浏览器: https://browser.360.cn/se/

6. 考试时为什么会自动交卷?

答: 考试过程启用人脸抓拍识别,考试时需要保持脸部出现在摄像头范围 内,否则人脸抓拍验证失败,系统将自动交卷。

7. 缴费完成后发票怎么开具?

答: 缴费时开发票的学员, 在缴费后 1-2 周开具电子发票, 发到注册时的 电子邮箱, 请注意查收。如果单位没有税号, 在"税号"处填写"无"。

8. 缴费时个人信息、发票信息填写错误是否可以修改?

答: 在缴费界面中, 点击"缴费查询", 可以进行修改, 需要在培训开始前 完成修改。

9. 培训通知在哪里能查询到?

答:请访问山东律师网 http://www.sdlawyer.org.cn/index.htm

查看培训通知和下载操作手册。

10. 学习材料在哪里能查询到?

答:学习材料登录培训网站后下载,具体下载方式查看操作手册。

#### 八、退费说明

(一) 退费条件

1. 参训人员因不是本期培训人员,误缴费的,可以办理退费。

 2. 参训人员因未在培训班规定的缴费日期范围内缴费,无法参加培训的, 可以办理退费。

参训人员缴费后因个人原因不能参加培训,未登录过系统,可以办理退费。参训人员应在三个月内办理退费,超出三个月的,应提交缴费证明,才可办理退费。

4. 参训人员缴费后已参加学习,但因个人原因未在规定时间内完成培训课时,须下期重新缴费报名学习,本期缴费不予退费。

(二) 特殊情况说明

1.参训人员参加本期培训考试不合格,可随下期培训人员考试时补考一次,不需再次缴费。如补考未合格或未参加补考,再次参加培训的需重新缴费报名学习。

 2. 参训人员完成本期要求全部培训课时,因电脑设备、网络或个人原因等 情况未能参加考试,可随下期培训人员考试时补考一次,不需再次缴费。如补 考未合格或未参加补考,再次参加培训的需重新缴费报名学习。

(三) 退费流程

1. 参训人员提交退费申请,编辑短信内容"姓名: xx,单位: xx,手机
 号: xxx,退款原因: xxx",发送至 18560762326。

2.15个工作日内对退款申请进行审核,审核通过后将缴费原路退回到参训
 人员微信缴费账号中。

16